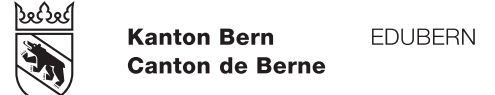

# Anleitung Einrichtung Onboarding EDUBERN

## Inhaltsverzeichnis

| 1. | Ausgangslage                                | 3  |
|----|---------------------------------------------|----|
| 2. | Passwort festlegen                          | 3  |
| 3. | First Login (erste Anmeldung)               | 5  |
| 4. | Einrichtung MFA mit SMS-Code                | 8  |
| 5. | Einrichtung MFA mit Microsoft Authenticator | 12 |
| 6. | M365-Office-Paket installieren              | 16 |
| 7. | Virtueller Support                          | 18 |

# 1. Ausgangslage

Mithilfe dieser Anleitung sind Lernende, sowie Lehrpersonen und Mitarbeitende der EDUBERN-Schulen in der Lage, vor dem Schulstart

- das persönliche Passwort für das IT-Login festzulegen
- sich selbständig das erste Mal in der IT-Infrastruktur der Schule anzumelden.
- die Multifaktorauthentifizierung (MFA) einzurichten.
- das M365-Office-Paket, welches ihnen während der Ausbildung gratis zur Verfügung steht, auf ihrem BYOD-Gerät (Bring Your Own Device) zu installieren.

Diese Anleitung wurde als detaillierte Schritt-für-Schritt-Erklärung konzipiert. Nach erfolgreichem Abschluss der Anleitung ist das persönliche Gerät bereit für den Einsatz in der Schule.

Die Anforderungen an die BYOD-Geräte sind in der Regel auf der Website der jeweiligen Schulen zu finden. Sollten Sie diese Informationen nicht finden, wenden Sie sich bitte an das Sekretariat Ihrer zukünftigen Schule.

Achten Sie darauf, dass Sie beim BYOD-Gerät über die Administratoren-Rechte verfügen müssen, um das Office-Paket installieren zu können. Geräte, welche Ihnen von Ihrem Lehrbetrieb möglicherweise zur Verfügung gestellt werden, eignen sich nur als BYOD-Gerät, wenn Sie über diese Admin-Rechte verfügen.

Bei Fragen oder Problemen bekommen Sie Unterstützung durch unseren virtuellen Assistenten. Mehr Informationen zum Support finden Sie unter Punkt 7 «Virtueller Support».

## 2. Passwort festlegen

Für das Setzen des Passwortes, sowie dem First Login muss Ihr Laptop mit dem Internet verbunden sein. Achten Sie darauf, dass alle notwendigen Updates auf Ihrem Gerät installiert sind. Sie benötigen je nach Bandbreite <u>ca. 30 Minuten</u> für den vollständigen Prozess. Reservieren Sie sich bitte ausreichend Zeit dafür!

|    | Beschreibung                                                                  | Abbildung                                                                                                    |                    |
|----|-------------------------------------------------------------------------------|----------------------------------------------------------------------------------------------------|--------------------|
| 1. | Geben Sie im Browser (Edge, Firefox,<br>Chrome, Safari) folgende Adresse ein: | Image: PasswordResetter     ×       ←     →     C     (a)       (b)     (b)     (b)       (c)     (b)     (b) | ~ - □ ×<br>☆ © ໓ ≡ |
|    | https://password.edubern.ch                                                   |                                                                                                    | Abbildung 1        |

 Geben sie Ihre E-Mail-Adresse ein, welche Ihnen durch die Schule mitgeteilt wurde.

> Im Feld Mobile-Nummer, tragen sie die Rufnummer Ihre Mobiletelefons ein. Anschliessend klicken sie **[Übermitteln]**

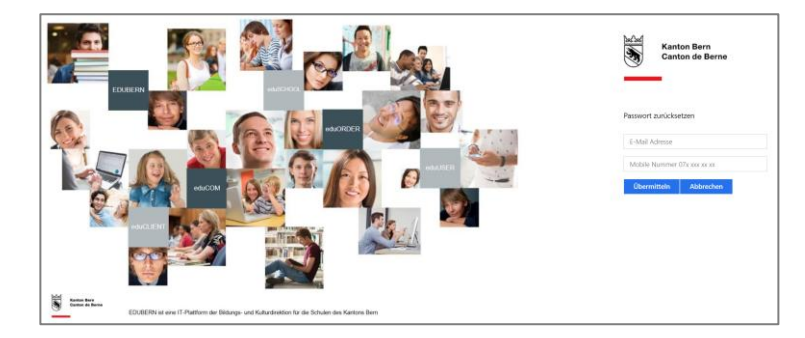

Abbildung 2

3. Sie erhalten eine SMS auf Ihr Mobiltelefon.

Klicken Sie auf den Link der SMS.

Mit diesem Link können Sie Ihr neues Passwort setzten / Ce lien vous permet de définir votre nouveau mot de passe: <u>https://password</u> .edubern.ch/index.html?ci

Abbildung 3

 Geben Sie ihr gewünschtes neues Passwort ein und klicken Sie anschliessend auf «Übermitteln».

Es gelten folgende Richtlinien für Ihr neues Passwort:

- Mindestens 8 Zeichen lang.
- Beinhaltet Zeichen aus mindestens 3 der folgenden 4 Kategorien:

Grossbuchstaben (A-Z)

Kleinbuchstaben (a-z) Ziffern (0-9)

Nichtalphabetische Zeichen

(z.B. !, \$, #, %)

 Darf nicht den Kontonamen des Benutzers oder Teile des vollständigen Namens des Benutzers enthalten, die mehr als zwei aufeinanderfolgende Zeichen enthalten.

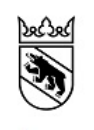

Kanton Bern Canton de Berne

Passwort zurücksetzen

| .ch                |           |  |  |
|--------------------|-----------|--|--|
|                    |           |  |  |
| Neues Passwort     | 0         |  |  |
| Passwort erneut ei | ۲         |  |  |
| Übermitteln        | Abbrechen |  |  |

5. Sie erhalten eine Bestätigung, sobald Ihr Passwort erfolgreich zurückgesetzt wurde.

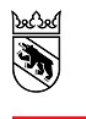

Kanton Bern Canton de Berne

Passwort zurücksetzen

Ihr Passwort wurde erfolgreich zurückgesetzt. Sie können sich nun mit dem neuen Passwort anmelden. Votre mot de passe a été réinitialisé avec succès. Vous pouvez maintenant vous connecter avec le nouveau mot de passe.

Abbildung 5

Damit wurde das persönliche Passwort festgelegt, welches für die weiteren Schritt benötigt wird.

# 3. First Login (erste Anmeldung)

| #  | Beschreibung                                                                                                    | Abbildung                                                                                                    |
|----|----------------------------------------------------------------------------------------------------|----------------------------------------------------------------------------------------------------|
| 1. | Geben Sie im Browser (Edge, Firefox,<br>Chrome, Safari) folgende Adresse ein:                                                                                                    |                                                                                                    |
|    | https://portal.office.com                                                                                                    |                                                                                                    |
|    | Es erscheint die Aufforderung zur<br>Eingabe der E-Mailadresse<br>(Benutzername).<br>Geben Sie Ihre E-Mailadresse der<br>Schule ein und bestätigen Sie mit<br><b>[Weiter]</b> .<br>Lehrpersonen und Mitarbeitende: | Microsoft  Anmelden  chantal.gfeller@stud.bffbern.ch  Kein Konto? Erstellen Sie jetzt eins! Sie können nicht auf Ihr Konto zugreifen?  Weiter |
|    | Vorname.nachmame@be-med.ch<br>Lernende:<br>vorname.nachname@stu.be-med.ch                                                                                                    | Anmeldeoptionen Abbildung 6                                                                                                    |

2.

Abbildung

| Geben Sie nun das Passwort ein, wel-<br>ches Sie anfangs gesetzt haben und kli-<br>cken Sie auf <b>[Anmelden]</b> .                                                                                                    | Kanton Bern EDUBERN<br>Canton de Berne                                                                     |
|----------------------------------------------------------------------------------------------------|----------------------------------------------------------------------------------------------------|
| Sollten Sie eine Fehlermeldung erhal-<br>ten, kontrollieren Sie bitte die<br>E-Mail-Adresse.<br>Ist die E-Mail-Adresse korrekt, dann prü-<br>fen Sie Ihr Passwort. Es kann vorkom-<br>men, dass kopierte Passwörter nicht er-<br>kannt werden. Geben Sie das Passwort<br>über die Tastatur ein und versuchen Sie<br>die Anmeldung nochmals. | Melden Sie sich mit Ihrem Organisationskonto an<br>chantal.gfeller@stud.bffbern.ch<br>Kennwort<br>Anmelden |

Abbildung 7

 Möglicherweise erscheint eine Meldung mit der Frage, ob Sie der Domain (in diesem Beispiel «stud.bffbern.ch») vertrauen.

Klicken Sie auf [Weiter].

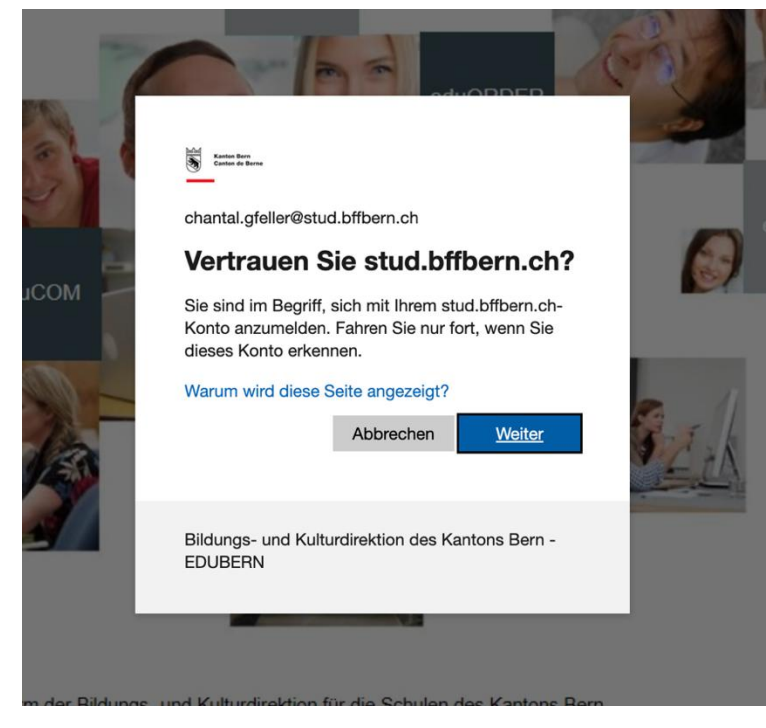

Abbildung

 Da Sie sich zum ersten Mal anmelden, erscheint die in Abbildung 9 aufgeführte Meldung.

Die Meldung mit [Weiter] bestätigen.

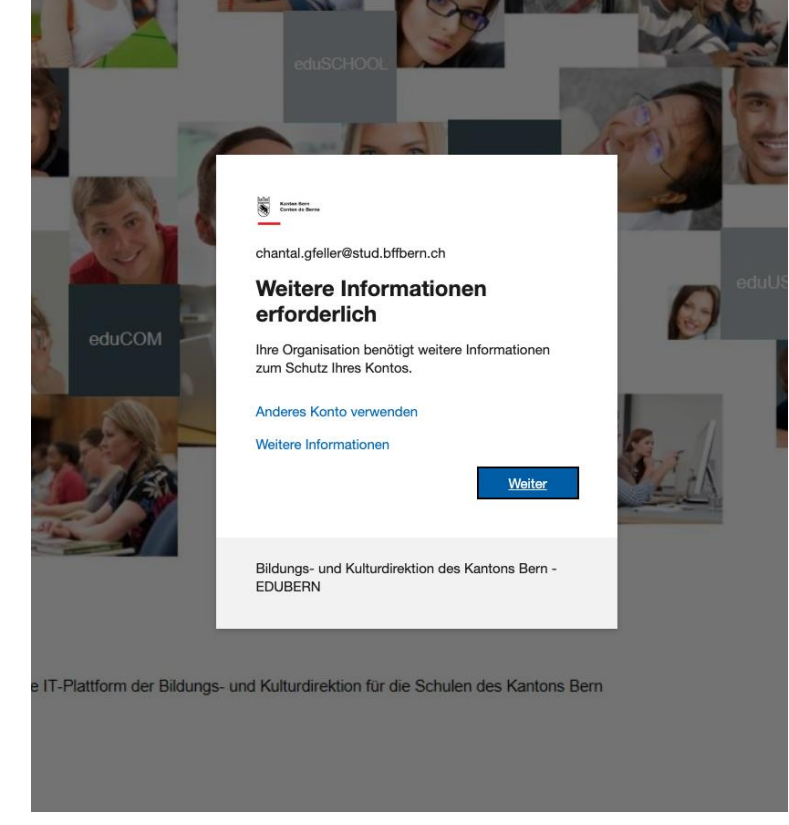

#### Abbildung 9

 Die Frage, ob Sie angemeldet bleiben wollen, erscheint regelmässig. Wenn Sie auf Ihrem eigenen Gerät arbeiten, klicken Sie auf [Ja].

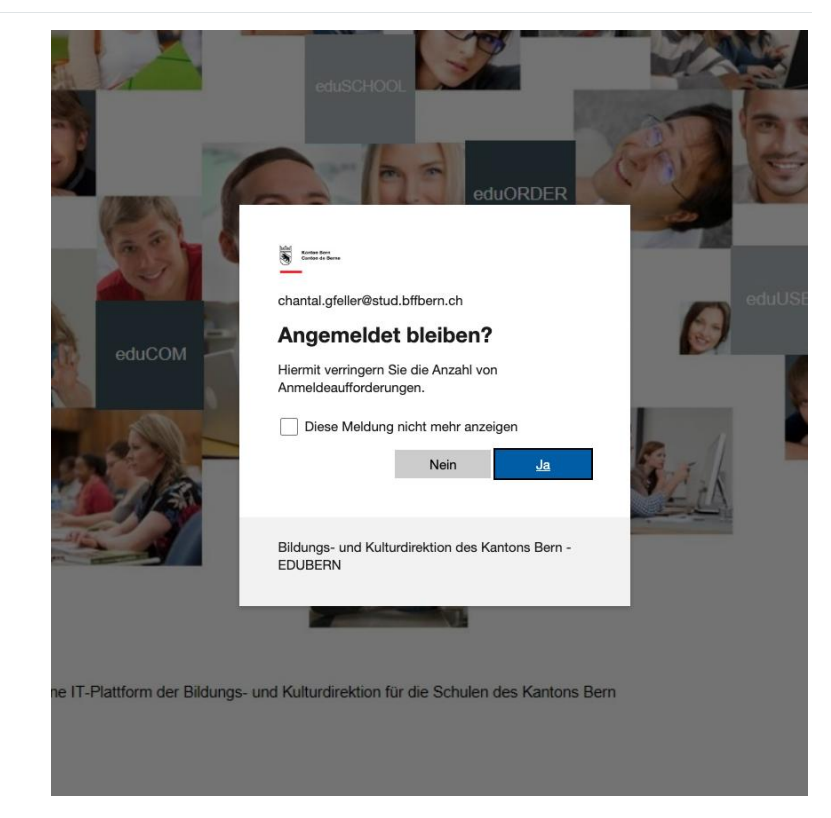

| #  | Beschreibung                                                                                             | Abbildung                                                                                                    |
|----|----------------------------------------------------------------------------------------------------|----------------------------------------------------------------------------------------------------|
| 6. | Anschliessend wird sichergestellt, dass<br>es sich bei dieser Abfrage nicht um eine<br>Maschine handelt. | Schützen Sie Ihr Konto                                                                                             |
|    | Geben Sie hier die angezeigte Buchsta-<br>ben/Zahlen-Kombination ein                                     | Telefon                                                                                                    |
|    | Mit <b>[Weiter]</b> bestätigen.                                                                          | Please show you are not a robot.<br><b>TTSTAND</b><br><b>C</b><br>T<br>Enter characters<br><b>Zurück</b><br>Weiter |
|    |                                                                                                    | Ich möchte eine andere Methode einrichten.                                                                         |
|    |                                                                                                    | Abbildung 11                                                                                                    |

# 4. Einrichtung MFA mit SMS-Code

#### # Beschreibung

- Abbildung
- Nun müssen Sie die Multifaktor-Authentifizierung (MFA) einrichten. Bei jeder Anmeldung von ausserhalb Ihrer Schule, müssen Sie sich zusätzlich mit der MFA anmelden.

WICHTIG: EDUBERN empfiehlt, zunächst Ihre <u>Mobiltelefonnummer</u> zu hinterlegen. Klicken Sie deshalb nun unten links auf «Ich möchte eine andere Methode einrichten».

|                           | Schutzen Sie inr K                        | onto                                      |
|---------------------------|-------------------------------------------|-------------------------------------------|
| Microsoft Aut             | henticator                                |                                           |
| Rufen                     | Sie zuerst die App ab.                    |                                           |
| Installiere               | en Sie die Microsoft Authenticator-App au | f Ihrem Smartphone. Jetzt herunterladen   |
| Nachdem<br>"Weiter".      | Sie die Microsoft Authenticator-App auf   | Ihrem Gerät installiert haben, wählen Sie |
| Ich möch                  | te eine andere Authentifikator-App verwe  | inden                                     |
|                           |                                           | Weiter                                    |
| Ich möchte eine andere Me | thode einrichten.                         | Setup überspringen                        |
|                           |                                           |                                           |

Wählen Sie im nächsten Fenster die Methode «Telefon» aus.

Abbildung

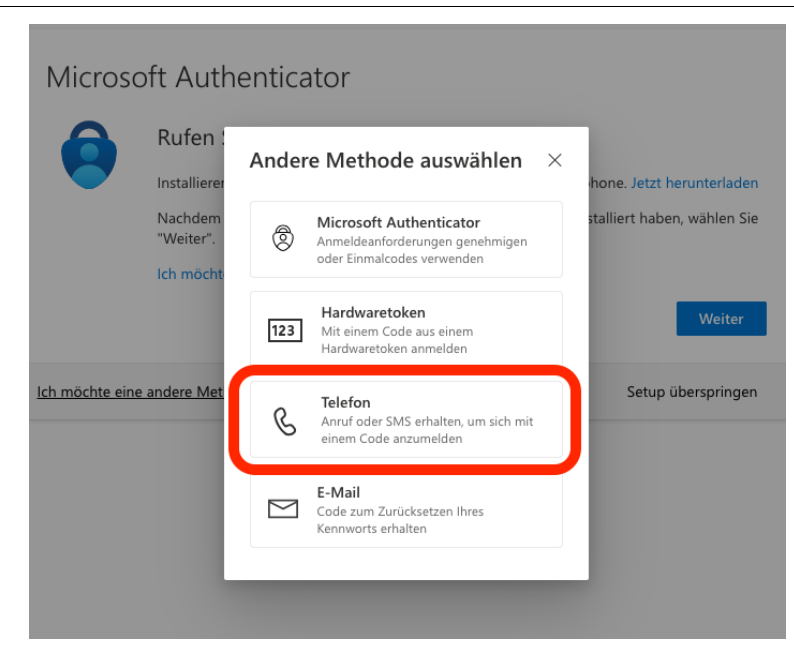

Abbildung 13

 Wählen Sie nun die korrekte Landesvorwahl aus.

> Ihnen wird «United States (+1)» vorgeschlagen. Klicken Sie auf dieses Feld und wählen Sie «Switzerland (+41)» aus. Sollten Sie eine ausländische Nummer haben, wählen Sie die entsprechende Landesvorwahl.

| Sch                                                                                                    | ützen Sie Ihr Konto                                                                                            |
|----------------------------------------------------------------------------------------------------|----------------------------------------------------------------------------------------------------|
| Telefon<br>Sie können Ihre Identität nachweisen, ir<br>Felefon erhalten.<br>Welche Telefonnummer möchten Sie ve | ndem Sie einen Telefonanruf annehmen oder einen Code auf Ihrem<br>rrwenden?                                    |
| United States (+1)                                                                                              | Telefonnummer eingeben                                                                                         |
| Switzerland (+41)<br>Syria (+963)<br>Taiwan (+886)<br>Tajikistan (+992)<br>Tanzania (+255)<br>Thailand (+66)    | tarife. Durch Auswählen von "Weiter" erklären Sie sich mit<br>Datenschutz und Cookies einverstanden.<br>Weiter |
| Timor-Leste (+670)<br>Togo (+228)                                                                               | Setup überspringen                                                                                             |

Abbildung

Bei «Telefonnummer eingeben» geben Sie Ihre eigene Mobiltelefonnummer ein.

Links wählen Sie bitte «Code empfangen» und bestätigen Sie anschliessend mit [Weiter].

| Schutzen sie im Ko                                                                                                    | JIIO                              |
|----------------------------------------------------------------------------------------------------|-----------------------------------|
| Telefon         Sie können Ihre Identität nachweisen, indem Sie einen Telefonannuf a         Velche Telefonnummer möchten Sie verwenden?         Switzerland (+41)         Otzetand (+41)         Occede empfangen         Anruf an mich         Möglicherweise gelten die Nachrichten- und Datentarife. Durch Ausweicher | nnehmen oder einen Code auf Ihrem |
|                                                                                                    | Weiter                            |
| ch möchte eine andere Methode einrichten.                                                                                                    | Setup überspringen                |

 Sie erhalten nun auf Ihrem Mobiltelefon eine SMS mit einem Pr
üfcode (zuf
ällige Zahlennummer).

> Hinweis: Die Bildschirmaufnahme stammt von einem iPhone. Die Darstellung ist abhängig vom Smartphone-Typ und kann abweichen.

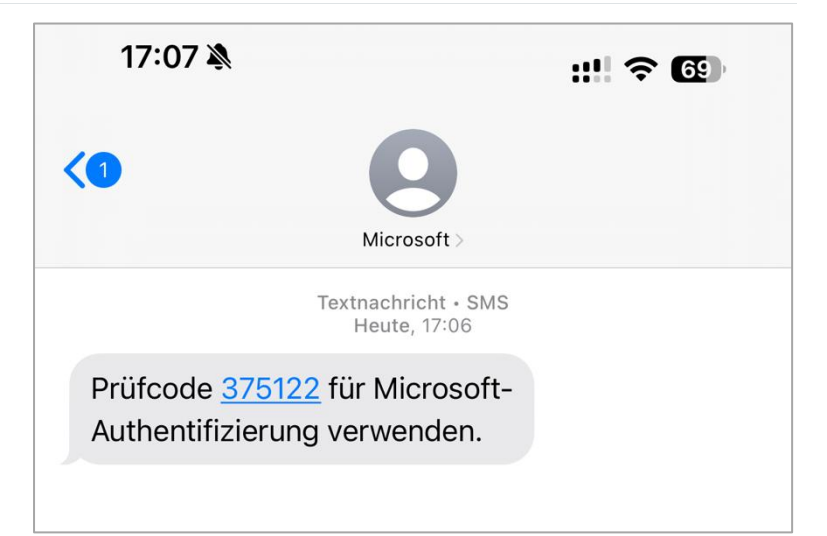

Abbildung 16

 Den Pr
üfcode aus Punkt 3 im Eingabefeld eingeben und Eingabe mit [Weiter] best
ätigen.

| Schützen Sie Ih                                                                                      | r Konto                                 |
|----------------------------------------------------------------------------------------------------|-----------------------------------------|
| Telefon<br>Wir haben gerade einen 6-stelligen Code an +41 0772681582<br>375122<br>Code erneut senden | gesendet. Geben Sie den Code unten ein. |
| Ich möchte eine andere Methode einrichten.                                                           | Setup überspringen                      |

Abbildung 15

Abbildung

Die Überprüfung wird mit Abbildung 18 bestätigt. Klicken Sie auf **[Weiter]**.

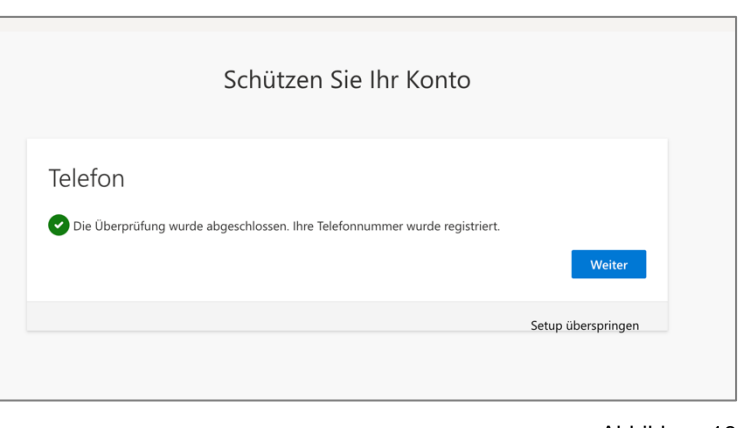

Abbildung 18

Nun ist Ihre Mobiltelefonnummer als erste MFA-Methode eingerichtet. Bestätigen Sie mit **[Fertig]**.

|                   | Schützen Sie Ihr Konto                                                                                                  |
|-------------------|----------------------------------------------------------------------------------------------------|
| Erfo              | lgreich!                                                                                                    |
| Sehr gu<br>Anmeld | t! Ihre Sicherheitsinformationen wurden erfolgreich eingerichtet. Klicken Sie auf "Fertig", um die<br>ung fortzusetzen. |
| Standa            | rdanmeldemethode:                                                                                                    |
| S                 | Telefon<br>+41 0772681582                                                                                               |
|                   | Fortig                                                                                                    |

#### Abbildung 19

5. Sie sehen nun den M365-Start-Bildschirm.

> <u>Hinweis</u>: Es besteht die Möglichkeit, mehrere Authentifizierungs-Methoden zu haben. **Dies wird von Microsoft und EDUBERN empfohlen**, falls es zu einem Verlust eines Gerätes oder zum Wechsel der Telefonnummer kommt.

> Um zusätzlich zu Ihrer Telefonnunmmer auch den Microsoft Authenticator als MFA-Methode einzurichten, gehen Sie weiter zu Kapitel 5 «Einrichtung MFA mit Microsoft Athenticator».

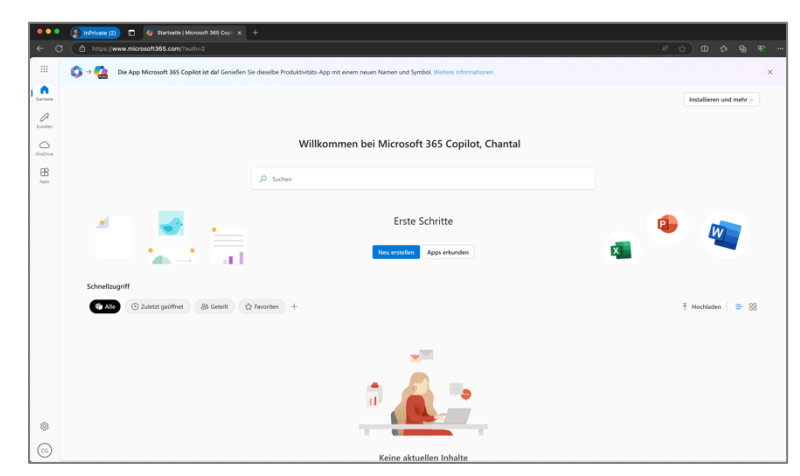

# 5. Einrichtung MFA mit Microsoft Authenticator

Abbildung

# Beschreibung

1. Im Browser folgende Adresse eingeben:

https://gr.edubern.ch/mfa

••• 🥠 Startseite | Microsoft 365 Copil 🗙 InPrivate С  $\leftarrow$ https://qr.edubern.ch/mfa Working... – https://qr.edubern.ch/mfa .... https://qr.edubern.ch/mfa - Google Suche Startseite P Erstellen  $\bigcirc$ OneDrive

Abbildung 21

Im neuen Fenster wählen Sie «Anmeldemethode hinzufügen» (mit Pluszeichen) aus.

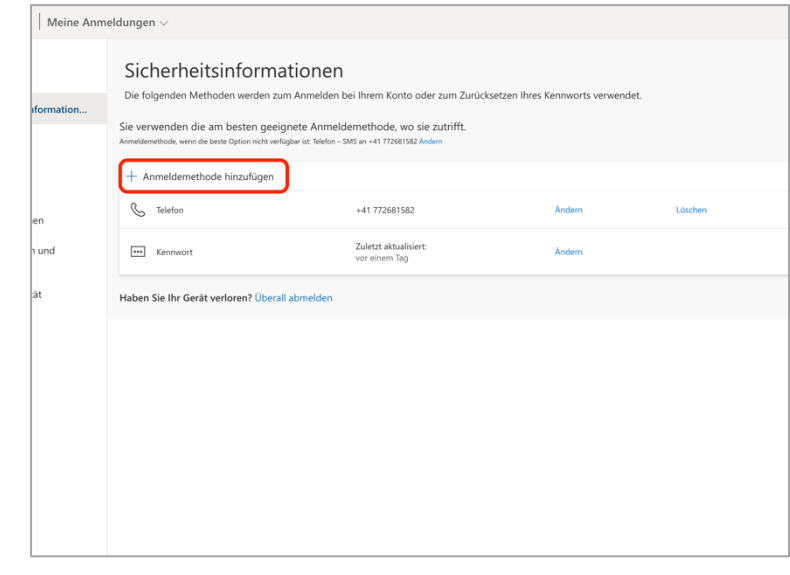

#### Abbildung 22

Wählen Sie im nächsten Fenster die Methode «Microsoft Authenticator» aus.

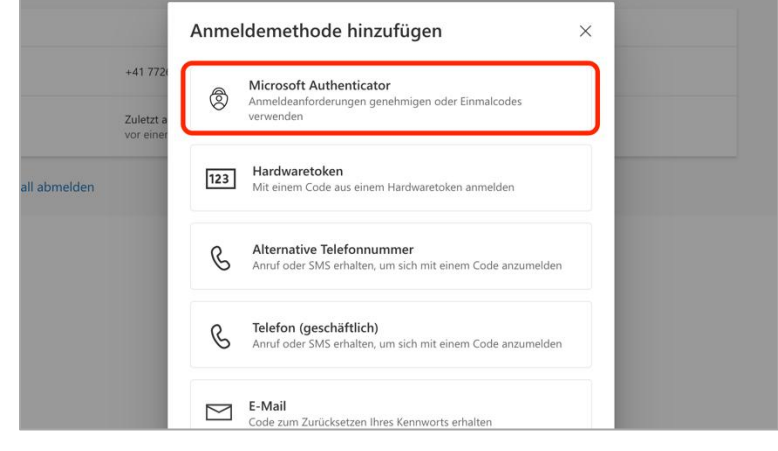

Abbildung

2. Es erscheint, die Aufforderung, die App «Microsoft Authenticator» auf Ihr Smartphone zu laden. Nach erfolgter Installation auf [Weiter] klicken.

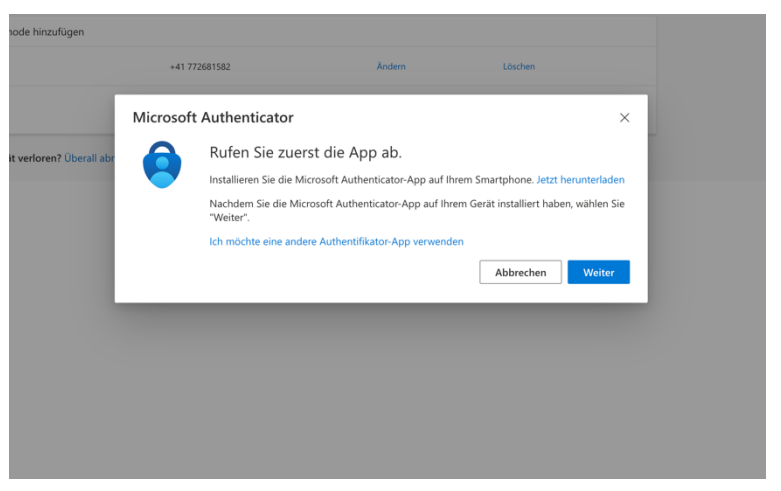

Abbildung 24

Installation der Microsoft Authenticator-App auf dem Smartphone vornehmen:

Scannen Sie dazu mit Ihrem <u>Smartphone</u> diesen QR-Code und laden Sie die App auf Ihr Gerät.

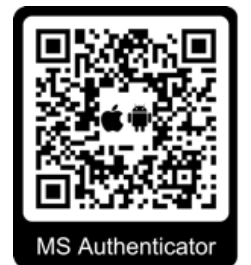

https://gr.edubern.ch/authappstores

 Sie werden nun aufgefordert, den Authenticator auf Ihrem Smartphone zu öffnen. Klicken Sie auf [Weiter] und öffnen Sie die App auf Ihrem Smartphone.

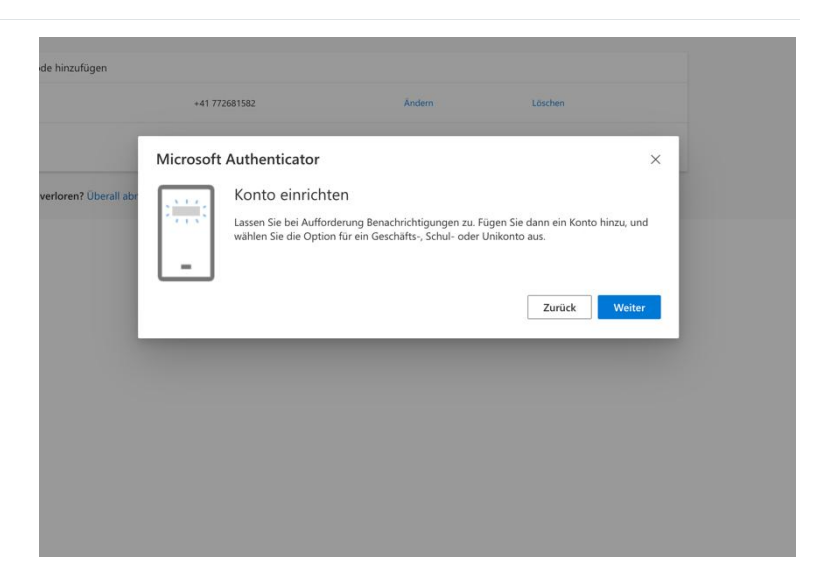

Abbildung

Im Authenticator wählen Sie oben rechts

# [+ Konto hinzufügen].

| 10:02                  | ::: 🗢 96 |  |
|------------------------|----------|--|
| $\equiv$ Authenticator | Q 🛨      |  |
| Ă                      | >        |  |
| Ä                      | >        |  |

(Ansicht Smartphone)

Wählen Sie anschliessend «Geschäftsoder Schulkonto» und scannen Sie den QR-Code, der Ihnen auf Ihrem Computer angezeigt wird (Abbildung 26).

| 1     | 6:45 🔌 🔡 🕫 99                               |   |  |
|-------|---------------------------------------------|---|--|
| <     | Konto hinzufügen                            |   |  |
| WELCI | HE ART VON KONTO FÜGEN SIE HINZU?           |   |  |
|       | Persönliches Konto                          | > |  |
|       | Geschäfts- oder Schulkonto                  | > |  |
| 8     | Anderes (Google, Facebook usw.)             | > |  |
|       |                                             |   |  |
|       |                                             |   |  |
|       |                                             |   |  |
|       |                                             |   |  |
|       |                                             |   |  |
|       |                                             |   |  |
|       |                                             |   |  |
|       | Geschäfts-, Schul- oder Unikonto hinzufügen |   |  |
|       | Anmelden                                    |   |  |
|       | QR-Code scannen                             |   |  |
|       | Abbrechen                                   |   |  |
|       |                                             | 1 |  |

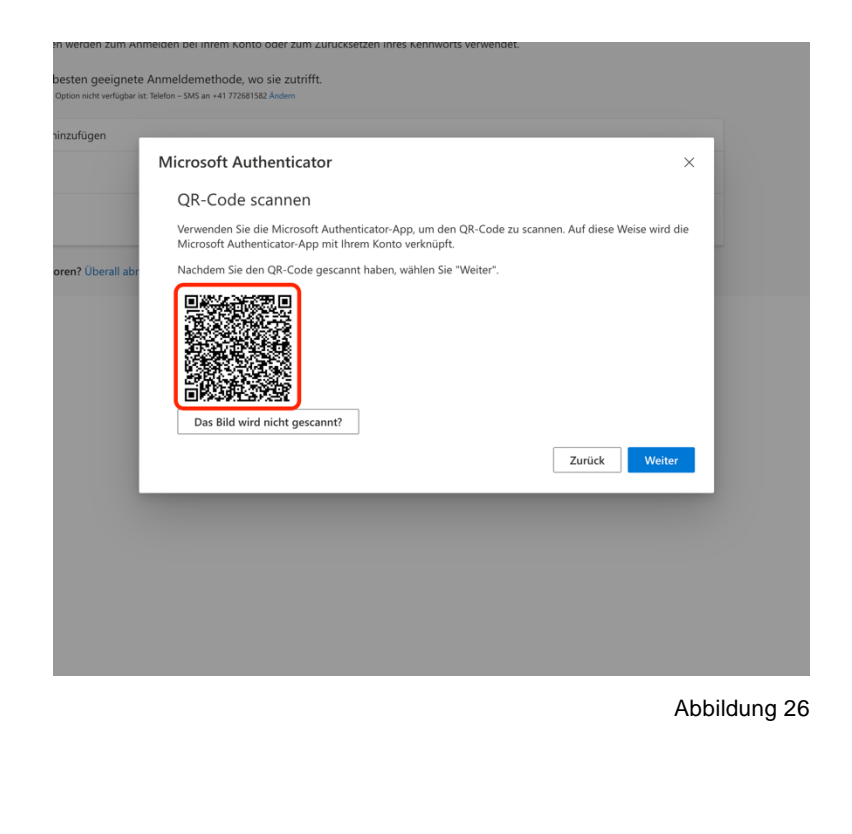

(Ansicht Smartphone)

<u>Nachdem</u> Sie den QR-Code gescannt haben, klicken Sie auf dem Computer beim Fenster mit dem QR-Code auf **[Weiter]**.

Abbildung

4. Sie sind nun bereit, die Authentifizierung mit dem Authenticator auszuprobieren.

Ihnen wird auf dem Bildschirm eine Ziffer angezeigt.

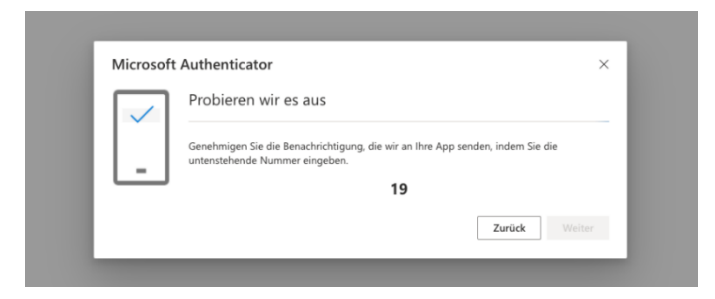

Abbildung 27

Auf Ihrem Mobiltelefon können Sie nun im Authenticator diese Ziffer eingeben und anschliessend auf **[Ja]** drücken.

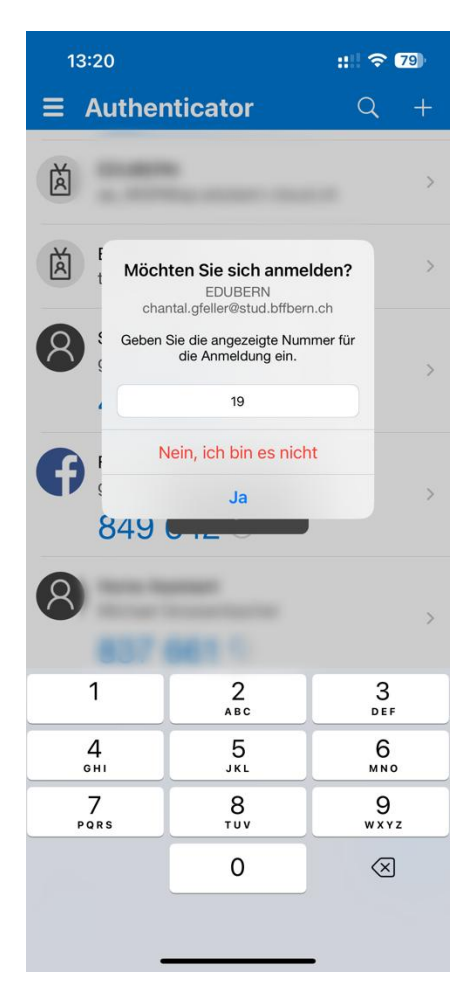

5. Klicken Sie auf [Weiter], womit die MFA-Konfiguration abgeschlossen ist.

Sie können nun mit der Installation des M365-Office-Pakets weiterfahren.

| 2 +* | Microsoft Authenticator    | ×      |
|------|----------------------------|--------|
|      | Benachrichtigung genehmigt |        |
| erl  | _                          |        |
| l    |                            | Weiter |

#### M365-Office-Paket installieren 6.

### Um weiterfahren und das M365-Office-Paket installieren zu können, benötigen Sie für Ihren Computer die Administratorenrechte!

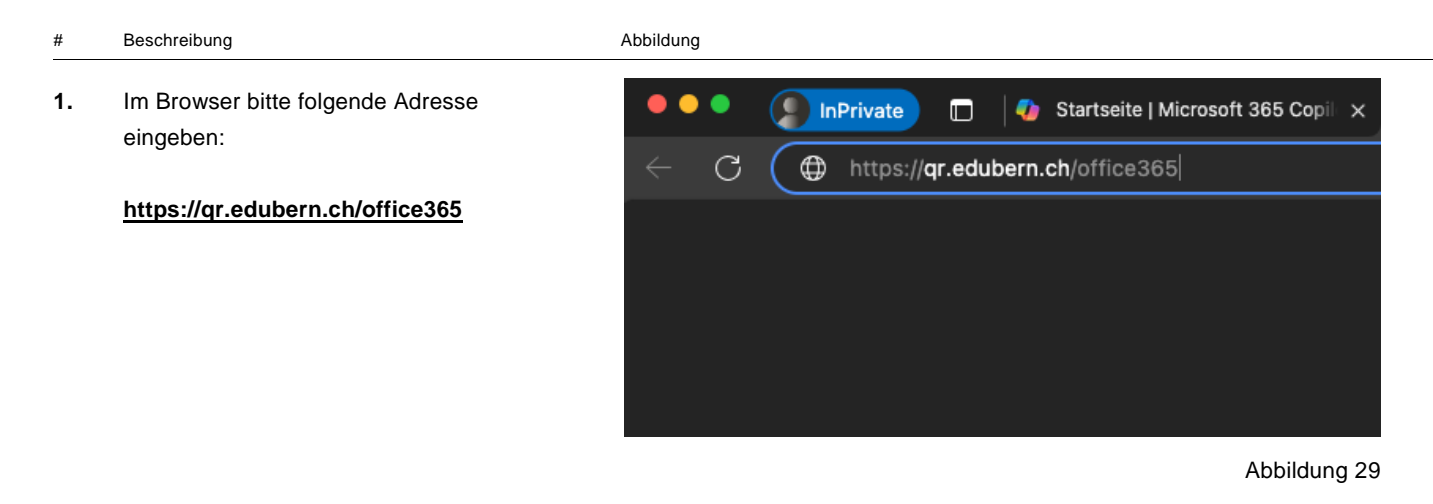

Falls die Aufforderung zur Eingabe der E-Mailadresse (Benutzernamen) und Passwort nochmals erscheint, geben Sie diese Angaben wie zu Beginn des First Logins ein.

Im neuen Fenster klicken Sie auf [Büro installieren].

Damit wird der Download des Office-Pakets gestartet.

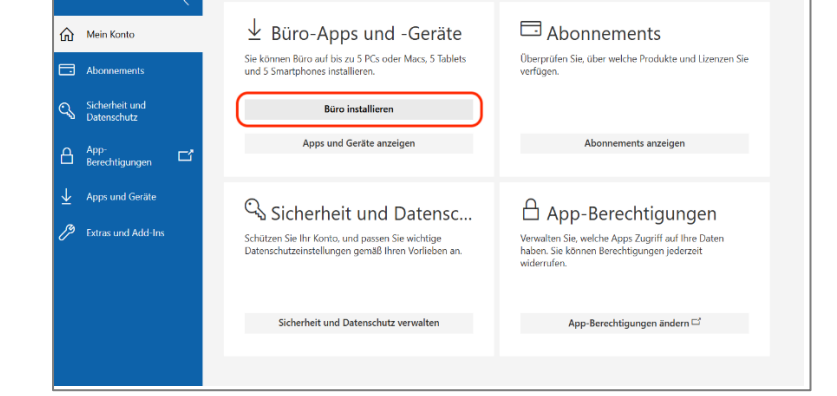

ર≦

Ē

•••  $\Rightarrow$ 

 $\overline{\uparrow}$ 

Abbildung 30

~

?

U

...

Sobald der Download abgeschlossen ist, A» [] ŵ können Sie die Datei öffnen Downloads OfficeSetup (1).exe Datei öffner Mehr anzeigen

: Lizenzen Sie

| #  | Beschreibung                                                                                                    | Abbildung                                                                                                    |  |  |
|----|----------------------------------------------------------------------------------------------------|----------------------------------------------------------------------------------------------------|--|--|
| 2. | Die Installation mit <b>[Ja ]</b> bestätigen, da-<br>mit gestartet wird.                                                                                                    | Benutzerkontensteuerung ×<br>Möchten Sie zulassen, dass durch diese App<br>Änderungen an Ihrem Gerät vorgenommen<br>werden?                               |  |  |
|    | Allenfalls muss ein erneutes Login erfol-<br>gen:<br>Eingabe des Passworts und <b>[Anmel-<br/>den]</b> wählen.<br>Gegebenenfalls muss das Login mit<br>MFA (z.B.Authenticator, SMS) bestätigt<br>werden. | Microsoft 365 and Office<br>Verifizierter Herausgeber: Microsoft Corporation<br>Dateiursprung: Festplatte auf diesem Computer<br>Weitere Details anzeigen |  |  |
|    |                                                                                                    | Abbildung 32                                                                                                    |  |  |
| 3. | Die Office-Palette wird installiert.<br>Dies kann einige Minuten dauern.                                                                                                    | – Microsoft                                                                                                    |  |  |
|    |                                                                                                    | Bleiben Sie online, während Sie   Microsoft 365 und Office-   Downloads herunterladen.   Wir sind gleich fertig.                                          |  |  |

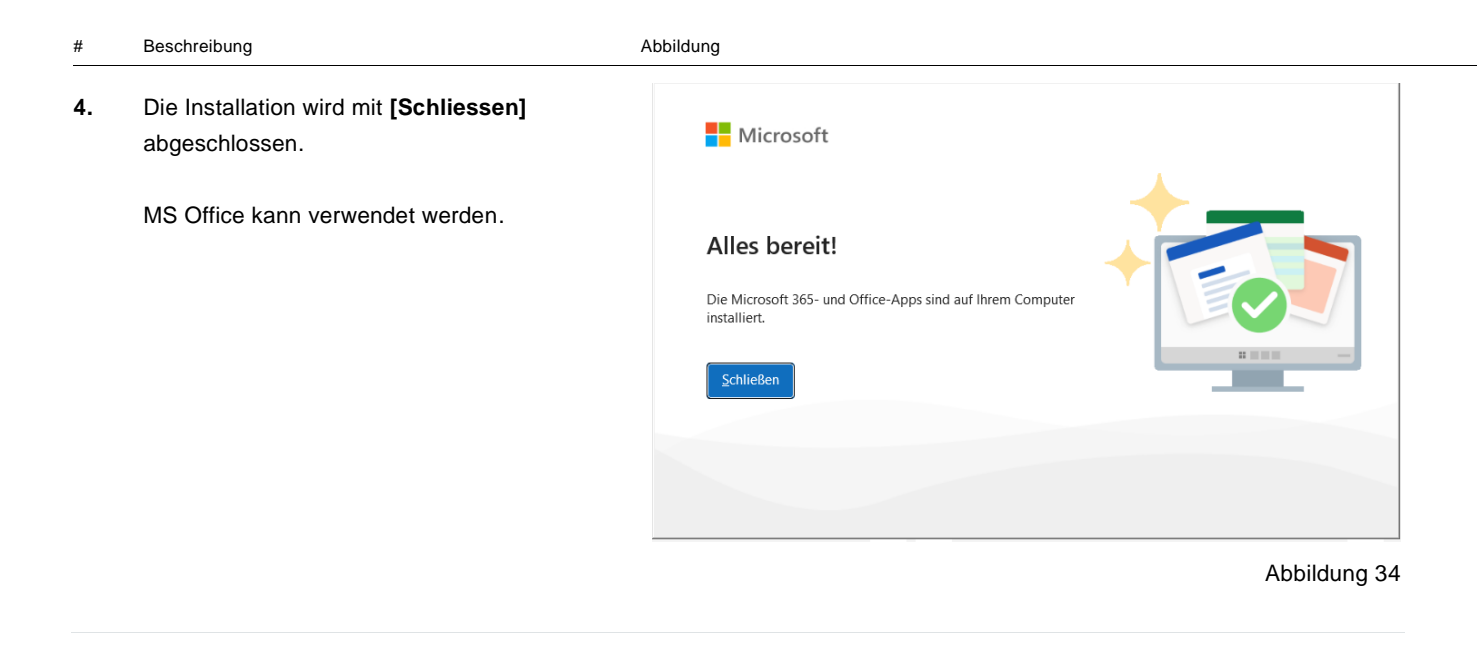

# 7. Virtueller Support

Sollten Sie bei der Installation auf Schwierigkeiten stossen, dann nutzen Sie den virtuellen Assistenten von EDUBERN. Starten Sie den Support mit dem untenstehenden QR-Code oder klicken Sie auf folgenden Link: <u>https://qr.edubern.ch/assistent</u>

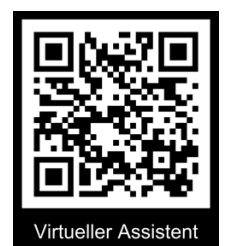

## **Dokument - Protokoll**

| Dateiname | Onboarding EDUBERN BYOD Föderiert PW-Resetter.docx |
|-----------|----------------------------------------------------|
| Autor/-in | Michael Grossenbacher                              |

# Änderungskontrolle

| Name | Name                  | Datum      | Bemerkungen                   |
|------|-----------------------|------------|-------------------------------|
| 0.7  | Michael Grossenbacher | 26.02.2025 |                               |
| 0.8  | Daniel Scherler       | 06.03.2025 |                               |
| 0.9  | Daniel Scherler       | 10.03.2025 | Einfügen «Passwort festlegen» |
|      |                       |            |                               |

# Prüfung

| Name | Name          | Datum      | Bemerkungen |
|------|---------------|------------|-------------|
| 1.0  | Stefan Locher | 27.03.2025 | Review      |
|      |               |            |             |

# Freigabe

| Name | Name          | Datum      | Bemerkungen |
|------|---------------|------------|-------------|
| 1.1  | Stefan Locher | 27.03.2025 | Freigabe    |